# Zugang zu ASSEPRO.online [aso]

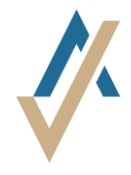

### 1. Schritt

Link öffnen https://assepro.online/

#### 2. Schritt

- Die Anmeldung befindet sich oben recht.
- Oberhalb des Benutzernamens « Passwort vergessen» anklicken.
- Anschliessend müssen Sie Ihre Email-Adresse eingeben. Sie bekommen eine Email mit einem Link zugestellt. Über diesen Link können Sie sich selbst ein neues Passwort setzen.

#### 3. Schritt

A. App auf Smartphone installieren

Für eine erhöhte Sicherheit verwendet **aso** ein « Zwei-Schritt » Login-Verfahren. Neben Benutzername und Passwort benötigen Sie einen Code. Dieser Code wird mit der App **Google Authenticator** generiert. Diese App ist für alle gängigen Smartphones gratis erhältlich. Installieren Sie diese App auf Ihrem Smartphone.

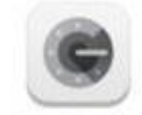

Icon Google Authenticator App

B. Login

Klicken Sie oben rechts auf der Startseite von **aso** auf «Anmelden». Benutzername und Passwort eingeben und bestätigen.

Anschliessend die App **Google Authenticator** öffnen und darauf ein neues Konto einrichten (Plus-Symbol drücken).

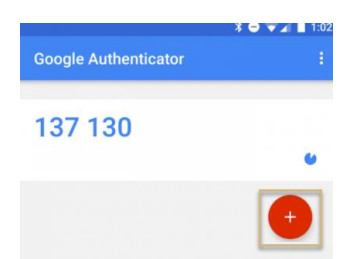

Sie können jetzt das Bild (QR-Code) im **aso** scannen oder den Buchstaben-Code manuell eingeben. Den angezeigten 6-stelligen Code können Sie im vorgesehen Feld im **aso** eingeben und sich endgültig einloggen.

Sie können nun Schadenmeldungen online erfassen. Weitere Informationen und Hilfestellungen finden Sie im Handbuch (via Hilfe).

| Startseite<br>DEMO ASSEPRO<br>ASSEPRO Management AG Pfäffikon SZ   <b>%</b> 044 545 12 00 |                    |          |                           |               |           |      |                 |                |                                     |               |  |
|-------------------------------------------------------------------------------------------|--------------------|----------|---------------------------|---------------|-----------|------|-----------------|----------------|-------------------------------------|---------------|--|
|                                                                                           | Start <del>-</del> | Verträge | Schadenfälle <del>+</del> | Admin-Bereich | Statistik | News | Kurse 🗸 🛛 Hilfe | Dateiaustausch | Betriebliches Gesundheitsmanagement | 🖋 assepro.com |  |

## Login ohne Smartphone

- Den Link öffnen https://winauth.github.io/winauth/download.html
- Folgen Sie der Anleitung zur Installation des WinAuth. Dies ist ein Programm auf Ihrem Computer, welches anstelle des Smartphone-Apps den dynamischen Zugangscode generiert.